1.訪問看護の情報提供書、訪問計画書、訪問看護報告書:「過去データ参照機能」
 2.訪問看護報告書:「宛先の文字数拡張」
 3.訪問看護の情報提供書:「保険者での検索機能」
 4.利用者向け請求書「管理者」名の表示
 5.訪問看護療養費領収書:「請求書と領収書を別々に発行」
 6.訪問看護療養費明細書:「金額の文字サイズ拡大」
 7.指示期間が複数ある場合への対応

## 1.訪問看護の情報提供書、訪問計画書、訪問看護報告書:「過去データ参照機能」

上記3つの帳票については、過去データが参照できるようになりました。 対象年月の検索条件は下記のようになります。

訪問看護の情報提供書「実施日」

訪問看護計画書「作成年月日」

訪問看護報告書「訪問日」

訪問看護の情報提供書

| 情報   | 1111111111111111111111111111111111111 | 京区 検索 実施日 平成22年10月05日        |                                         |
|------|---------------------------------------|------------------------------|-----------------------------------------|
| 訪    | 問着護ステーション                             | 利用者                          | 閉じる( <u>©</u>                           |
| 所在地  | 東京都文京区本駒込6-3-11                       | 氏名 三島 三郎                     | (呈 症(5)                                 |
| 名称   | 訪看鳥訪問看護ステーション                         | 性別 男 ● 生年月日 昭和05年05月15日 (80) | 表 I I I I I I I I I I I I I I I I I I I |
| 電話番号 | 03-1234-5555                          | 職業                           |                                         |
| 管理者  | 訪看鳥 花子                                | 住所 東京都文京区本駒込258-147          | 印刷(P)                                   |
|      |                                       | 電話番号 03-5555-6666            |                                         |

訪問看護計画書

| <b>4</b> 1 | 扃着 | 設計 | 由書 |  |
|------------|----|----|----|--|
|            |    |    |    |  |

| 4       | 患者               | 介護保険医療保険               | 問("ろ(穴)      |
|---------|------------------|------------------------|--------------|
| 氏名      | 巨島 三郎            | 生年月日 昭和05年05月15日 (80歳) | 1910-370     |
| 要介護認定   | ○ 要支援1 ④ 要       |                        | 保存⑤          |
| 住所      | 東京都文京区本駒込258-147 |                        | -            |
| Ā       |                  |                        | 印刷(P)        |
| 作成年月日   | 平成22年10月05日      | 管理者氏名 訪看鳥 花子           | -            |
| えテーション名 | 訪看点訪問看護ステーション    | 主治医氏名                  | ( <b>1</b> ) |

\_ 🗆 🗙

#### 訪問看護報告書

|           | + _P   | _        | _      |           |       |      |      |     |     |      | [           | P2F do                  | œ∠x          | -     |      | A = #       | /024          | _   | 压成     | -/984 |          |    |     |    | -  |
|-----------|--------|----------|--------|-----------|-------|------|------|-----|-----|------|-------------|-------------------------|--------------|-------|------|-------------|---------------|-----|--------|-------|----------|----|-----|----|----|
| )<br>(7 A | 吉 唐    | - 60     |        | _         |       |      |      |     |     | -#   |             | 毛间变 <del>门</del> ;<br>1 | ;元)(二)       |       |      | 717課        | e1未P央         |     | 医腹     |       |          |    | 閉じ  | 30 | )  |
| 氏名        | 二島     | <u> </u> |        |           |       |      |      |     |     | Ŧ    | 푸키더         | 1                       | 昭和して         | )年(15 | 5月15 | Ы           |               |     |        | 80歲   | <u> </u> |    |     |    |    |
| 号7个词要能发发E |        |          |        | (         | ○ 要:  | 支援1  | (• I | 要支持 | 援2( | ~ 要: | 介護1         | の要                      | 介 <b>護</b> 2 | C 3   | 要介言  | <b>黄</b> 3( | 要             | 个護4 | C 3    | 更介語   | 雙5       | -  | 保   | 存低 | ). |
| 住所        | 東京都    | 3文京      | 区本     | 駒込2       | 258 - | -147 | 7    |     |     |      |             |                         |              |       |      |             |               |     |        |       |          |    | -   |    |    |
| ₹         | 護師等    |          | want a | NUMBER OF |       |      |      |     |     |      |             |                         |              |       |      |             |               |     |        |       |          |    | Ell | 和化 | r  |
| 1成年月日     | 平成22   | 2年11     | 月08    | 8         |       |      |      |     |     | 管理   | <b>里</b> 者氏 | 名                       | 访看鳥          | 花     | 7    |             |               |     |        |       |          | -  |     |    | 1  |
| テーション名    | 訪看鳥    | 訪問       | 看護     | ステー       | -ショ:  | 2    |      |     |     |      | 殿           |                         |              |       |      |             |               |     |        |       |          | 1  |     |    |    |
|           |        |          |        |           |       |      |      |     |     |      |             |                         |              |       |      | (12.)       |               |     | 000.00 |       |          |    |     |    | _  |
|           |        |          |        | 訪問        | н     |      |      |     |     |      |             |                         |              |       |      | 程度          | <b>急•</b> [八] | 谷・社 | 況・キ    | 部手    | 琪        |    |     |    | _  |
|           | SEPT   |          |        |           |       |      |      |     |     |      |             |                         |              |       |      |             |               |     |        |       |          |    |     |    |    |
|           | 0/)[0] | 2        | 平反     | 戊 224     | 年10月  | 1    |      |     |     |      | _           |                         |              |       |      |             | 平             | 成   | ₽_F    | 1     |          |    |     |    | _  |
|           |        |          |        |           |       | 2    |      | 121 |     | - 22 |             | -                       |              |       |      |             |               |     |        |       |          |    |     | 20 | 1  |
| 1 👻       | 2 -    | 3        | *      | 4         |       | 5    | -    | 60  | -   | 7    | *           | 1                       | *            | 2     | -    | 3           | *             | 4   | _      | 5     | -        | 6  | -   | 7  |    |
| 8 💽       | 9 📕    | 10       | -      | 11        | -     | 12   | - 1  | 130 | -   | 14   | -           | 8                       | -            | 9     | -    | 10          | -             | 11  | -      | 12    | -        | 13 | -   | 14 | 5  |
| 15 🖌 1    | 6 👻    | 17       | +      | 18        | -     | 19   | + 2  | 200 | *   | 21   | *           | 15                      | +            | 16    | -    | 17          | +             | 18  | -      | 19    | +        | 20 | -   | 21 |    |
| 22 🗸 2    | 3 🚽    | 24       | -      | 25        | -     | 26   | + 2  | 270 | -   | 28   | +           | 22                      | -            | 23    | -    | 24          | +             | 25  | -      | 26    | +        | 27 | -   | 28 | 1  |
|           |        |          | _      |           |       |      |      |     |     |      |             | _                       |              | _     |      |             |               |     |        |       |          |    |     |    |    |

【訪問看護の情報提供書、訪問看護計画書、訪問看護報告書の検索条件について】

1.

検索時の対象年月は各帳票の「実施日」、「作成年月日」、「訪問日」を参照しています。

2.

次月作成の場合、前月のデータがそのまま引き継がれているので、内容とともに

<u>訪問看護の情報提供書は「実施日」、訪問看護計画書は「作成年月日」、訪問看護計画書は「訪問日」</u> <u>をご確認ください</u>。

3.

過去月の編集、作成も可能。ただし作成時、登録した実施日等を対象月の日付で登録しないと、 該当月のデータとして保存されないことになるのでご注意ください。 実施日等の変更は可能です。

#### 2.訪問看護報告書の:「宛先の文字数拡張」

宛先の文字数が16文字 25文字まで入力可能になりました。

| 訪問看護報会  | 58               |                          |                 |             |
|---------|------------------|--------------------------|-----------------|-------------|
|         | 患 者              | 実績再読込                    | 介護保険 医療保険       | 問"ろ(^)      |
| 氏名      | 三島 三郎            | 生年月日 昭和05年05月15日         | 3 (80歳)         | 1910 NOV    |
| 要介護認定   | ○ 要支援1 ○         | 要支援2 C 要介護1 C 要介護2 C 要介護 | 3 6 要介護4 6 要介護5 | 保存(8)       |
| 住所      | 東京都文京区本駒込258-147 | 25 文字まで                  | で入力可能に          | 10200020000 |
| ₹       | 5護師等             | しなりました。                  | ,               | 印刷(P)       |
| 作成年月日   | 平成22年11月05日      | 管理者氏名 訪上 在于              |                 |             |
| ステーション名 | 訪看鳥訪問看護ステーション    | 殿おかきくけこさしす               | せそたちってとなにぬねの    |             |

## 3. 訪問看護の情報提供書:「保険者での検索機能」

利用者選択画面に「情報提供先市町村」で検索できる機能をつけました。 情報提供書画面で「情報提供先」に入力をすることで、利用者選択画面にある「情報提供先市町村」 から保険者等を選択、検索すると、該当の利用者が一覧に表示され、一括印刷が可能になります。

【操作手順】

1.情報提供先に提出先の保険者等の入力をおこないます。

| 🖕 訪問着。 | 義の情報提供書         |                                  |           |
|--------|-----------------|----------------------------------|-----------|
| 情報     | 訪問看護            | 検 <mark>索 実施日</mark> 平成22年11月05日 | BB("\$/0) |
| 訪      | 問看護ステーション       | 利用者                              |           |
| 所在地    | 東京都文京区本駒込6-3-11 | 氏名 三島 三郎                         | (異 在(S)   |
| 名称     | 訪看鳥訪問看護ステーション   | 性別 男 王年月日昭和05年05月15日 (80歳)       |           |
| 電話番号   | 03-1234-5555    | 電業                               |           |
| 管理者    | 訪看鳥花子           | 住所 東京都文京区本駒込258-147              | 印刷(P)     |
|        |                 | 電話番号 03-5555-6666                | -         |

2.保存後、閉じると「訪問看護の情報提供書」作成、利用者選択画面に戻ります。

「情報提供先市町村等」から、情報提供先で登録した保険者等が選択できるようになります。 保険者を選択し、[検索]をクリックしてください。

該当の利用者様が表示されますので、一括印刷したい場合は、チェックをつけます。

画面左下の印刷をクリックすると、プレビュー画面が表示されます。画面を確認のうえ 印刷をおこなってください。

| 💽「訪問看護の情報提供書」 作成 利用者選択         | 西面                 |                    | - I ×           |
|--------------------------------|--------------------|--------------------|-----------------|
| 対象年月: 平成 22 → 年 11 →           | 月度事業所名: 訪看鳥訪問      | 看護ステーション           |                 |
| 利用者コード:                        | 情報提供先市町村等          | 文京区                | •               |
| ふりがな:<br>生年月日:/ 情報提供会<br>選択する。 | もで登録した保険者等を        | 諸も検索               | (E)             |
| 印刷 利用者ID 氏名                    | ふりがな 性別<br>ねりっかの 男 | 生年月日<br>S03/05/05  |                 |
| 三島三郎                           | ミッテリア ウ 男          | <u>S05705715</u> 移 | 「家をクリ           |
|                                |                    | ック                 | 95.             |
| 印刷したい場合、チェックボック                | クスにチェックをつけてく       | ださい。               |                 |
| (複数選択可)                        |                    |                    |                 |
|                                |                    |                    |                 |
|                                |                    |                    |                 |
|                                |                    |                    |                 |
| 印刷才                            |                    | "Lビュー              |                 |
|                                | マンセノリノノリシーク        |                    |                 |
|                                |                    |                    | (F)             |
| 全選択(A) 印刷(P)                   |                    | 選択( <u>S</u> )     | 閉じる( <u>c</u> ) |

## 4.利用者向け請求書「管理者」名の表示

訪問看護(介護保険)のサービスを提供した場合の利用者様に渡す請求書・領収書の「管理者」名 が、事業所情報登録・変更画面の「開設者氏名」で登録された名前が表示されていました。 今回のバージョンより、事業所情報登録・変更画面の「管理者氏名」に登録した名前が表示される ようになります。

【事業所情報登録・変更画面】

| 全事美所情報受到  | ₽•変更         |                                 |              |        |                      | 2               |
|-----------|--------------|---------------------------------|--------------|--------|----------------------|-----------------|
| ステーションコード |              | 介護サービス提供                        |              |        |                      |                 |
| 事業所番号     | 1111111111   | 1                               |              |        |                      |                 |
| 事業所名      | 訪看鳥訪問看護      | ステーション                          |              |        |                      |                 |
| 所在地       | 1130021      | 東京都文京区本駒                        | 1込6-3-11     |        |                      |                 |
| 電話/FAX    | 03-1234-5555 | / 03-1234                       | -5556 開設     | 者氏名 訪え | 看鳥 一郎                |                 |
| 自事業所区分    | ● 自事業所 ●     | 介護支援事業所                         | ○ 予防支援事業所    | í 🗍    |                      |                 |
| 事業区分      | ●指定 ○        | 基準該当                            | 登録           |        |                      |                 |
| 地域区分      | ○特別区 ○       | 特甲地 〇甲地                         | ○ 乙地         | ●その他   | ○ 特別地                | 3域              |
| 請求の基礎と    | なる施設・人員等     | 卵区分                             |              |        |                      |                 |
| <<介護保険    | *>>          |                                 |              | <<指认告  | □座>>                 |                 |
| 施設等の区分    | ○ 1訪問看護ステー   | ション ( 🖲 1 主たる事                  | 業者 C 2サテライト) | 銀行名    | 日医銀行                 |                 |
| 緊急時訪問看護   | 加算 01ない      | 。 @ 2.あり                        |              | 支店名 📝  | 本駒込支店                |                 |
| 特別管理体制    | C 1.271      | 芯不可 🙃 2対応可                      |              | 口座種別   | 普通                   |                 |
| ターミナルケア加  | 道 01.なし      | , @ 2.あり                        |              |        |                      | +++             |
| サービス提供体   | 制強化加算(~1.ない  | , (*2.のり<br>1915年(###1) (*1.1月) | 官埋者氏名に登      | 録した名前  | が、利用者                |                 |
| 中山間地域等に   | おける小規模事業所    | 加賀(規模) (1.3月3                   | 素求書等の管理      | 者欄に表示  | されます。                |                 |
| <<医疫保険    | ት>>          |                                 |              |        |                      |                 |
| 事業者氏名     | 方看鳥訪問看護      | ステーション                          |              | 管理者氏名  | 訪看鳥                  | 花子              |
| 24時間連絡体制  | 加算 01なし      | ● 2.あり                          |              |        | 4.4.4. (0004000) - 0 | anneo.          |
| 重症者管理加算   | ○ 1.なし       | € 2.あり                          |              |        |                      |                 |
|           |              |                                 | DB登録         | 削      | 」除                   | 閉じる( <u>c</u> ) |

【利用者向け請求書】

| その他     | #         | 2 🗄                     | 利用料     |             |
|---------|-----------|-------------------------|---------|-------------|
|         |           |                         |         |             |
|         |           |                         |         |             |
|         |           |                         |         |             |
|         |           |                         |         |             |
|         |           |                         |         |             |
|         | ,         | › 計                     |         |             |
| 合計      |           |                         | 3,320   |             |
| 振込口座    |           |                         |         |             |
| 日医銀行    | 本駒込支店     | 事業                      | 所情報登録・変 | 変更画面の管理者氏名に |
| 普通      | 123456789 | <sub>新在地</sub> 東京都文] 登録 | した名前が表示 | 示されます。      |
| 訪客鳥訪問客記 | 夏ステーション   | <u>тар</u> 02-1224-5555 | ,       |             |
|         |           |                         |         | ]           |

#### 5.訪問看護療養費領収書:「請求書と領収書を別々に発行」

訪問看護療養費領収書については、請求書兼領収書というかたちで出力されておりましたが、 今回のバージョンより請求書と領収書を別々に出力できる機能をつけました。

| 【訪問看     | 護療養      | 費領収書    | 印刷選択画面           | ī 🕽    |        |                 |                  |       |
|----------|----------|---------|------------------|--------|--------|-----------------|------------------|-------|
| る訪問看護療   | 養費領地     | 建印刷選択   | 西面               |        |        |                 |                  | - 🗆 🗵 |
| 抽出条件     |          |         |                  |        |        |                 |                  |       |
| 対象年月:    | 平成       | 22 🕄 年  | 10 月度            | ☑ 未出力の | 利用者だけを | {表示( <u>N</u> ) |                  | 1     |
|          |          | 1       |                  |        |        |                 | 検索(              | 3)    |
| 休陕石畬     | 5:       |         |                  |        |        |                 |                  |       |
| 利用者コー    | -F:      |         | 利用者              | 「ふりがな: |        |                 |                  |       |
| 被保険者     | 番号:      | [       |                  |        |        |                 |                  |       |
|          | 選択       | 利用者ID   | 被保険者番号           | 氏名     | フリガナ   | 保険者名            | 年月度              |       |
| 1        | <u> </u> |         |                  | 熱海 ふたこ | 792792 | 東京健康保険組         | 平22年10月          |       |
|          |          |         |                  |        |        |                 |                  |       |
|          |          |         |                  |        |        |                 |                  |       |
|          |          |         |                  |        |        |                 |                  |       |
|          |          |         |                  |        |        |                 |                  |       |
|          |          |         |                  |        |        |                 |                  |       |
|          |          |         |                  |        |        |                 |                  |       |
|          |          |         |                  |        |        |                 |                  |       |
|          |          |         |                  | 請求書と領  | 湏収書を別々 | に出力したい          | 1場合は、            |       |
|          |          |         |                  | チェックス  | をつけて印刷 | をしてくださ          | 1.)              |       |
|          |          |         |                  |        |        |                 | V 1 <sub>0</sub> |       |
|          |          |         |                  |        |        |                 |                  | *     |
| <b>ا</b> |          |         |                  |        |        |                 |                  |       |
|          | .1       |         | 帳票種類( <u>R</u> ) | □ 請求書  | と領収書を分 | ける 🖉            | 6   .            | 4     |
| 全員を選択(   | 9 B      | 翌·修正(E) | 訪問看護療養費          | 領収書    |        |                 | (P) [#           | U3(C) |
|          |          |         |                  |        |        |                 |                  |       |

# 6.訪問看護療養費明細書:「金額の文字サイズ拡大」

訪問看護療養費明細書の基本療養費等の金額の文字サイズを拡大いたしました。

## 7.指示期間が複数ある場合への対応

指定訪問看護の指示期間が月途中で終わり、新たに指示期間が開始された場合、該当月には2つの 有効指示期間が発生しますが、利用者登録の「療養費明細情報」では、2つの指示期間の入力は できないため、明細書編集画面にて指示期間の入力ができるようになりました。

実績の集計後、[確認・修正]をクリックし、【帳票(様式)事業所選択】画面で、様式「医」を 選択すると、「訪問看護療養費明細書」編集画面が表示されます。 指示期間の入力をおこなってください。

【訪問看護療養費明細書編集画面】

| 参訪問看護療養費明細書                                                                                                    |                                                                                                    |
|----------------------------------------------------------------------------------------------------|----------------------------------------------------------------------------------------------------|
| 平成  22 年  11 月分 県番 11  ステーションコード     ○ 1 社<br>● 1 種<br>● 2 2                                                                               | は C 3 後期 ○ 1 単独 ○ 2 本人 C 8 高一<br>C 4 退職 C 2 2 併 C 4 六歳<br>C 3 3 併 C 6 家族 C 0 高7 閉じる(2)                                                                                                    |
| 公費の     公受の     (保防)       公費の     公受の     記号・者                                                                                            |                                                                                                    |
| 氏名     東京     一郎       性別     男     一 医年月日     昭和05/01/01       職務上の事由     第                                                               | 品管鳥訪問看護ステーション         ー                                                                                                    |
|                                                                                                    | 2 3                                                                                                    |
| <ul> <li>込身の状態</li> <li>(27x7)</li> <li>主たる傷病名</li> <li>1</li> <li>2</li> <li>3</li> <li>基準告示第2の11に規定する疾病等の有無</li> <li>○1有 ○2 無</li> </ul> | 訪問開始年月日   平成 _ / _ / _       実 (保険 4 日<br>公費0 日<br>公費0 日         訪問終了年月日   平成 _ / _ / _       数 公費0 日         時 刻 (:_       (1 軽快 2 施設 3 医療機関 2007)         6 4 死亡 5 その他       5 その他         死亡場所       (1 自宅 2 施設 3 病院 2017)         6 4 診療所 5 その他       5 年の他         主治医の属する医療機関の名称       (1 年の 2 施設 5 年の) |
| <ul> <li>□ 1.人工呼吸器使用の状態</li> <li>□ 2.気管力ニューレ使用の状態</li> <li>□ 3.真皮を越えるじょくそうの状態</li> </ul>                                                   | )<br>「主治医の氏名」                                                                                                    |
| 18/3-7-7日<br>指示期間 平成 22/05/15 ~ 平成 22/11/14<br>平成 22/11/15 ~ 平成 22/05/14<br>(特別指示) 平成 _/_/_ ~ 平成 _/_/_<br>平成 _/_/_ ~ 平成 _/_/_              | 指示期間の入力がもう一つ可能になります。                                                                                                    |
| 請求     負担金額       38350     円     円       計     円     円       円     円     円       日     円     円                                            | 備<br>考<br>8×4                                                                                                    |